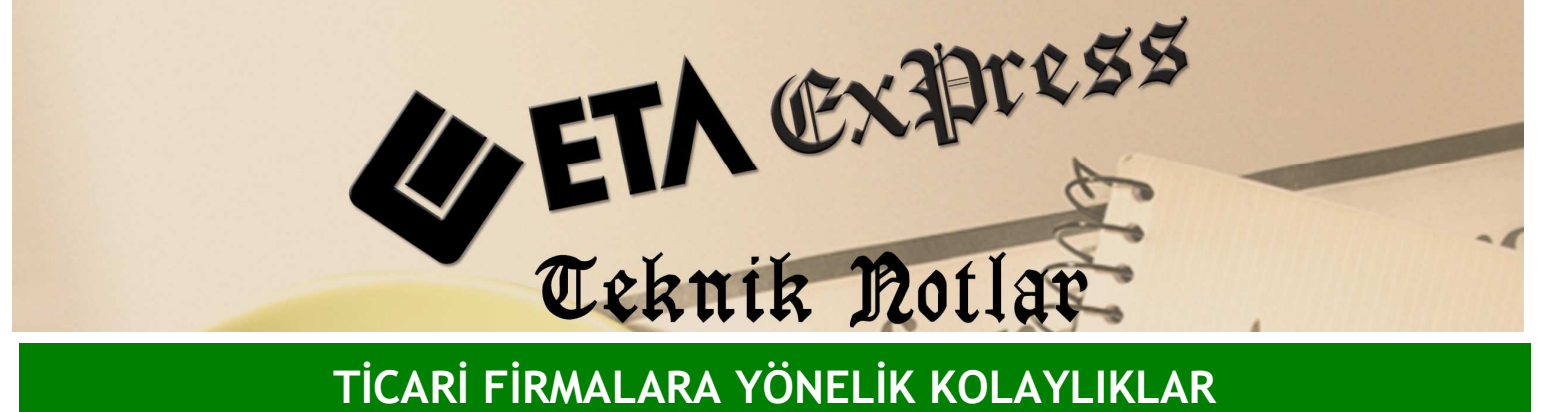

TİCARİ FİRMALARA YÖNELİK KOLAYLIKLAR

İlgili Versiyon/lar : ETA:SQL, ETA:V.8-SQL

İlgili Modül/ler : Fatura

## FATURA İÇİNDEYKEN STOK ve CARİ KARTLARININ DEĞİŞTİRİLMESİ

Bir fatura düzenlerken bazen cari kartlarında veya stok kartlarında değişiklik yapma ihtiyacı duvarız.

Örneğin müşterimiz karşımızda ve ona fatura kesiyoruz bu anda müşterimiz adresinin değiştiğini söylüyor. Bu değişikliği Cari modülüne gitmeden yapabiliriz. Bir alım faturası işlerken aldığımız ürünün satış fiyatını o anda belirlemek istersek bu işlemi Fatura ekranından çıkmadan rahatlıkla yapabiliriz.

Bunun için ; Fatura ekranında cari kart seçili durumdayken F8 tuşunun yanında bulunan aşağı ok şeklindeki tuşa basıyoruz ve Cari Kart Tanımlama seçeneğini seçiyoruz.

| 🕱 Fatura [ DEMO TICARI ] - [3-SATIŞ { Ref.No:0 } ]                                            |                                                                                 |                                                     |                                                                                  |                                                                                                    |                                                     |               |              |  |  |  |  |  |
|-----------------------------------------------------------------------------------------------|---------------------------------------------------------------------------------|-----------------------------------------------------|----------------------------------------------------------------------------------|----------------------------------------------------------------------------------------------------|-----------------------------------------------------|---------------|--------------|--|--|--|--|--|
| 🐱 Fatura Baporlar Servis Yardımcı İşlemler Bencereler Yardım 📃 🗗 🗙                            |                                                                                 |                                                     |                                                                                  |                                                                                                    |                                                     |               |              |  |  |  |  |  |
| ▲ -   ② -   追 -   三 回 回                                                                       |                                                                                 |                                                     |                                                                                  |                                                                                                    |                                                     |               |              |  |  |  |  |  |
| SC->Çıkış F1->Yardım F2                                                                       | 2->Kayıt • F3->Ip                                                               | ital F4->Yazdir                                     | F7->FatLis.                                                                      | y F11->Önceki                                                                                                    | ➡<br>F12->Sonraki                                   |               |              |  |  |  |  |  |
| Fiş Bilgileri Ek Bilgiler Adr<br>Fat.Tarihi 23/10/2009<br>Fatura No<br>B.İşlem No<br>Evrak No | es Bilgileri   İndiriml<br>Cari Kod<br>Ünvanı<br>İrsaliye Tarihi<br>İrsaliye No | er   Masraflar   Vergile<br>SA-0001<br>XAHYALAR MOB | r Toplamla<br>Öden<br>Tahsi<br>EV GEREC:<br>Cari k<br>Cari k<br>Cari k<br>Cari k | a Detay Bilgi<br>e Planı Girişi<br>at Girişi<br>art Arama<br>art Tanımlama<br>etay Bilgi<br>ot Sayfası                                                                                                    | F8<br>Ctrl+O<br>Ctrl+T<br>Shift+F7<br>Shift+Ctrl+F7 | -             |              |  |  |  |  |  |
| Vade Tarihi                                                                                   | Fat./Irs.Saati                                                                  | RÎ DEPO BARKOD ÖZDE<br>BT IIII                      | Stoki<br>Stoki<br>Stoki<br>Stoki<br>Stoki<br>Stoki<br>Stoki<br>Stoki             | art Arama<br>art Topilu Listesi<br>art Tonimiama<br>ienel Depo Listesi<br>artina Alt Depo Listesi<br>artina Alt Boyut Listesi<br>artina Alt Parti Listesi<br>ienel Parti Listesi<br>artina Alt Birinii Miktar<br>ietay Bilgi<br>lok Sayfasi | Ctrl+F7<br>Shift+F6<br>Girişi Ctrl+Alt+B            | TUTAR DÖ\C    | DO OZEKDV.OR |  |  |  |  |  |
| 7                                                                                             |                                                                                 |                                                     | Hizme                                                                            | t Kart Arama<br>t Kart Tanımlama                                                                                                    |                                                     |               |              |  |  |  |  |  |
| 9<br>10<br>Carl Stok                                                                          |                                                                                 |                                                     | Form<br>Satri-<br>Kdv I<br>Kdv Fiyat<br>Mikta<br>Ortal<br>Kar/Z                  | l Uygula<br>rı Birləştir<br>rı Sırala<br>ave<br>Şüncəlleme<br>lı Barkod Girişi<br>ma Vade<br>arar Analizi                                                                                                    | Ctrl+F<br>Ctrl+L<br>Ctrl+B<br>Ctrl+G                |               |              |  |  |  |  |  |
|                                                                                               |                                                                                 | CTIZ AN                                             | R ALLINE Kayıt                                                                   | Bilgisi                                                                                                    |                                                     | TUTAR         |              |  |  |  |  |  |
| ANT SLA 162X202/8LEGIRE                                                                       | E0.000                                                                          | yINAN 2C 000                                        | DANIJE                                                                           |                                                                                                    | mai iopiami                                         | 1             | 39.00        |  |  |  |  |  |
| AP 51                                                                                         | 58.000                                                                          | 26.000                                              | 32.0                                                                             | 00                                                                                                    | Indirim Top.                                        |               | 0.00         |  |  |  |  |  |
| Tucar                                                                                         | 5 532.00                                                                        | 3 154.00                                            | 2 3/8.                                                                           | 00                                                                                                    | Masrat Top.                                         |               | 0.00         |  |  |  |  |  |
| Har.Adedi                                                                                     | 5                                                                               | 17.85                                               | - 17.                                                                            | 3                                                                                                    | Genel Top.                                          | 1             | 39.00        |  |  |  |  |  |
| 🛃 Başlat 📄 🥴 🔯 🔇                                                                              | ) ** 🍖 ETA:SQL                                                                  | 👼 Transfer 🛛 🔯 1                                    | Gelen K 🛛 🕎 TICAR                                                                | 🚮 Fatura                                                                                                    | Stok                                                | 🗺 Cari TR 🔦 🖸 | D 🔂 🚮 15:42  |  |  |  |  |  |

Ya da aynı işlemi herhangi bir menüye gitmeden klavyeden Ctrl+Shift+F7 tuşlarına basarak da yapabiliriz. Bu durumda karşımıza fatura üzerindeki cari kartı gelecektir.

| 🖼 Fatura [ DEMO TICARI ] - [3-SATIŞ { Ref.No:0 } ]                                                                                                    |                                                                                                    |                   |                                                                                                    |                          |              |               |                    |  |  |  |  |  |  |
|----------------------------------------------------------------------------------------------------|----------------------------------------------------------------------------------------------------|-------------------|----------------------------------------------------------------------------------------------------|--------------------------|--------------|---------------|--------------------|--|--|--|--|--|--|
| 🐱 Fatura Raporlar Servis Yardımcı İşlemler Bencereler Yardım                                                                                                    |                                                                                                    |                   |                                                                                                    |                          |              |               |                    |  |  |  |  |  |  |
| ┩ · ② · 않 · □ □ □                                                                                                    |                                                                                                    |                   |                                                                                                    |                          |              |               |                    |  |  |  |  |  |  |
| ⊗ ♀ ☑ ⊗ ☑ ●   ESC->Çkş F1->Yardın F2->Kayıt F3->Iptal F4->Yazdır F7->Fatlis. F8->Detay F11->Sönceki. F12->Sonraki                                                                                                    |                                                                                                    |                   |                                                                                                    |                          |              |               |                    |  |  |  |  |  |  |
| Fiş Bilgileri 🛛 Ek 🛛 Cari Kartı { SA-0001 / KAHYALAR MOB. EV GEREÇ. SAN. ÜRT. A.Ş. }                                                                                                    |                                                                                                    |                   |                                                                                                    |                          |              |               |                    |  |  |  |  |  |  |
| Fat,Tarihi Image: Symptotic Symptotic Symptot Symptotic Symptotic Symptot Symptotic Symptotic Sy |                                                                                                    |                   |                                                                                                    |                          |              |               |                    |  |  |  |  |  |  |
| Fatura No                                                                                                    | Ana Sayfa   Ek Bilgiler   Kimilk Bilgileri   Bağlantılar   Muhtelif Parametreler   Detay Bilgiler   Resimler |                   |                                                                                                    |                          |              |               |                    |  |  |  |  |  |  |
| B.İşlem No                                                                                                    | Cari Kodu S4-0001 Resim                                                                                      |                   |                                                                                                    |                          |              |               |                    |  |  |  |  |  |  |
| Evrak No                                                                                                    | Unyani KAHYALAR MOB, EV GEREC, SAN, ÜRT, A.S. Sektor Mohiwa Will                                             |                   |                                                                                                    |                          |              |               |                    |  |  |  |  |  |  |
| Vade Tarihi                                                                                                    | Unvani 2 Bötge Ümraniye 💹                                                                                    |                   |                                                                                                    |                          |              |               |                    |  |  |  |  |  |  |
| TIP KOD                                                                                                    | Únvani 3 Úžer Kod 4 Úžer                                                                                     |                   |                                                                                                    |                          |              |               |                    |  |  |  |  |  |  |
| 1 HALI BI                                                                                                    | Yetkii YILMAZ KAHYA Özel Kod 5                                                                               |                   |                                                                                                    |                          |              |               |                    |  |  |  |  |  |  |
| 2                                                                                                    | Yetkili 2                                                                                                    |                   |                                                                                                    | Vergi Daire Bil          | gileri       |               |                    |  |  |  |  |  |  |
| 3                                                                                                    | Yetkili 3                                                                                                    |                   |                                                                                                    | Adı ÜMRA                 | NÎYE H.No    | 75857987994   |                    |  |  |  |  |  |  |
| 5                                                                                                    | Adres Bilgileri                                                                                              |                   |                                                                                                    |                          |              |               |                    |  |  |  |  |  |  |
| 6                                                                                                    | BAŞLIK                                                                                                    | YETKİLİ           | ADRES 1                                                                                                    | ADRES 2                  | ADRES 3      | POSTA KODU 🔥  |                    |  |  |  |  |  |  |
| 7                                                                                                    | İşyeri                                                                                                    | YILMAZ DURAN      | KARANFIL SOK. NO:25                                                                                            |                          |              | 347575        |                    |  |  |  |  |  |  |
| 8                                                                                                    | Sevk                                                                                                    |                   |                                                                                                    |                          |              |               |                    |  |  |  |  |  |  |
| 9                                                                                                    | EV<br>Vatkili 1                                                                                              |                   |                                                                                                    |                          |              |               |                    |  |  |  |  |  |  |
| 10                                                                                                    | Yetkili 2                                                                                                    |                   |                                                                                                    |                          |              | ~             |                    |  |  |  |  |  |  |
|                                                                                                    | <                                                                                                    |                   | · · · · · · · · · · · · · · · · · · ·                                                                          |                          | 10           | >             |                    |  |  |  |  |  |  |
|                                                                                                    | Müs./Sat.Grup                                                                                                | Kodu              | SA-0001/KAHYAI                                                                                                 | AR MOB. EV GEREÇ, SAN, U | ALACAK       | BAKIYE        |                    |  |  |  |  |  |  |
| <                                                                                                    | Sektör Grup K                                                                                                | odu               | Jutar                                                                                                    | 104                      | 4 646.68 11  | .6 646.68 -   | >                  |  |  |  |  |  |  |
| Cari Stok                                                                                                    | Bölge Grup Ko                                                                                                | du                | Har.Adedi                                                                                                    |                          | 35           | 6             |                    |  |  |  |  |  |  |
| HALI BLE 162X2                                                                                                    | Grup Kodu                                                                                                    |                   | <u> </u>                                                                                                    |                          |              | >             | 139.00             |  |  |  |  |  |  |
| ADET                                                                                                    |                                                                                                    |                   | and a second second second second second second second second second second second second second second second |                          | Indirim top. |               | 0.00               |  |  |  |  |  |  |
| Tutar                                                                                                    |                                                                                                    | 5 532.00          | 3 154.00                                                                                                    | 2 378.00                 | Masraf Top.  |               | 0.00               |  |  |  |  |  |  |
| Iskonto<br>Ner Adada                                                                                                    |                                                                                                    | 0.00              | 17.85                                                                                                    | - 17.85                  | Genel Top.   |               | 139.00             |  |  |  |  |  |  |
| naf.Adedi                                                                                                    |                                                                                                    | 3                 | •                                                                                                    |                          |              | M.            | 100                |  |  |  |  |  |  |
| 🛃 Başlat 🔰                                                                                                    | C 🖸 🛇 "                                                                                                    | 🌰 ETA:SQL 🛛 👼 Tra | ansfer 🛛 🙆 Gelen K                                                                                             | 🐏 TICARİ 🛛 👼 Fatı        | ira 🛛 🐱 Stok | 🚮 Cari 🛛 TR 🛛 | <li>0 0 15:45</li> |  |  |  |  |  |  |

Cari kart üzerinde gerekli değişikliği yapıp **F2**-Kayıt tuşu ile kayıt ediyoruz.

Bu işlemin bir benzeri Stok için de geçerlidir. Yalnız stok kartına klavyeden değil yukarıda anlatılan menüler izlenerek ulaşılabilir. Yani faturada stok kartı üzerindeyken F8'in yanında bulunan aşağı ok şeklindeki tuşa Mouse ile tıklıyoruz ve Stok Kartı Tanımlama seçeneğini seçiyoruz. Yine aynı şekilde stok kartı üzerinde gerekli değişikliği yapıp **F2** ile kayıt ediyoruz.

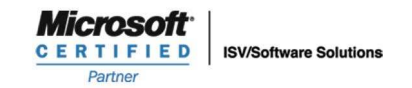

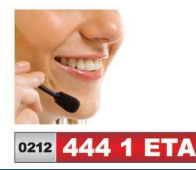

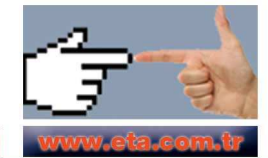